# CS/CJ シリーズ 上位リンク ドライバ

| システム構成          | 3                                                                                    |
|-----------------|--------------------------------------------------------------------------------------|
| 接続機器の選択         | 7                                                                                    |
| 通信設定例           | 8                                                                                    |
| 設定項目            | 26                                                                                   |
| 結線図             | 32                                                                                   |
| 使用可能デバイス        | 39                                                                                   |
| デバイスコードとアドレスコード | 41                                                                                   |
| エラーメッセージ        | 42                                                                                   |
|                 | システム構成<br>接続機器の選択<br>通信設定例<br>設定項目<br>結線図<br>使用可能デバイス<br>デバイスコードとアドレスコード<br>エラーメッセージ |

#### はじめに

本書は表示器と接続機器(対象 PLC)を接続する方法について説明します。 本書では接続方法を以下の順に説明します。

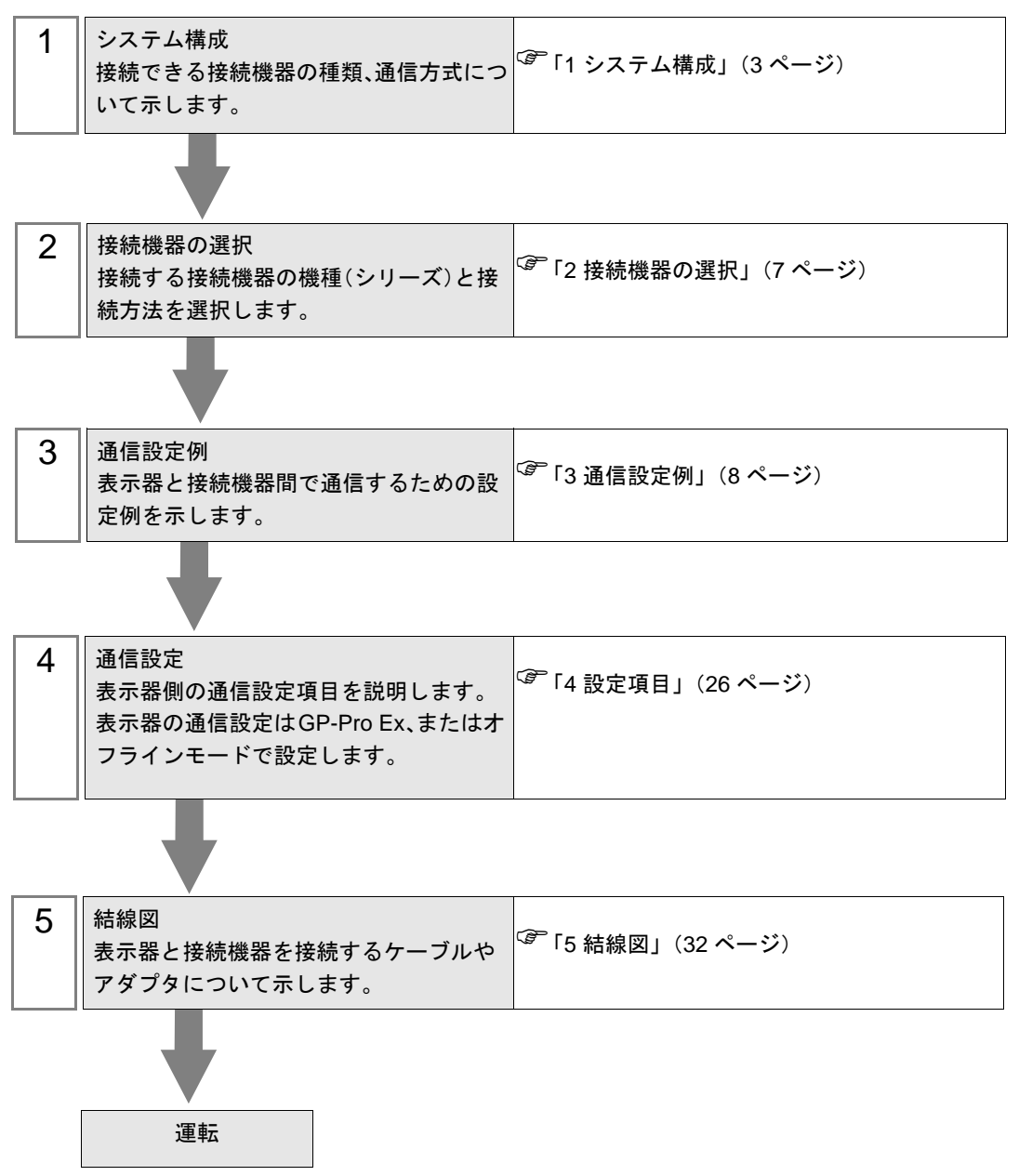

## 1 システム構成

オムロン(株)製接続機器と表示器を接続する場合のシステム構成を示します。

| シリーズ | CPU                                                                                                    | 接続ポート                                                                                                    | 通信方式                | 通信設定                | 結線図                       |                   |
|------|----------------------------------------------------------------------------------------------------|----------------------------------------------------------------------------------------------------|---------------------|---------------------|---------------------------|-------------------|
|      | CS1G-CPU45<br>CS1G-CPU44<br>CS1G-CPU43<br>CS1G-CPU42<br>CS1G-CPU45H                                                                                                    | CPU ユニット上の<br>RS232C ポート                                                                                                    | RS232C              | 設定例 1<br>(8 ページ)    | 結線図 1<br>(32 ページ)         |                   |
|      |                                                                                                    | CPU ユニット上のペリ<br>フェラルポート <sup>※1</sup>                                                                                                    | RS232C              | 設定例 2<br>(11 ページ)   | 結線図 2<br>(33 ページ)         |                   |
|      | CS1G-CPU44H<br>CS1G-CPU43H<br>CS1G-CPU42H                                                                                                    | CS1W-SCU21                                                                                                    | RS232C              | 設定例 5<br>(20 ページ)   |                           |                   |
|      | CS1G-CPU45-V1<br>CS1G-CPU44-V1<br>CS1G-CPU43-V1                                                                                                    | CS1W-SCB21                                                                                                    | RS232C              | 設定例 3<br>(14 ページ)   | 結線図 1<br>(32 ページ)         |                   |
| CS1  | CS1G-CPU42-V1<br>CS1H-CPU67<br>CS1H-CPU66                                                                                                    |                                                                                                    | RS232C              | 設定例 3<br>(14 ページ)   |                           |                   |
|      | CS1H-CPU65<br>CS1H-CPU64<br>CS1H-CPU63<br>CS1H-CPU67H<br>CS1H-CPU66H<br>CS1H-CPU65H<br>CS1H-CPU63H<br>CS1H-CPU63H<br>CS1H-CPU67-V1<br>CS1H-CPU66-V1<br>CS1H-CPU65-V1<br>CS1H-CPU64-V1<br>CS1H-CPU63-V1 | CS1H-CPU65<br>CS1H-CPU64<br>CS1H-CPU63<br>CS1H-CPU67H<br>CS1H-CPU66H<br>CS1H-CPU65H<br>CS1H-CPU63H<br>CS1H-CPU63+U<br>CS1H-CPU66-V1<br>CS1H-CPU65-V1<br>CS1H-CPU65-V1<br>CS1H-CPU64-V1<br>CS1H-CPU63-V1 | CS1W-SCB41          | RS422/485<br>(4 線式) | 設定例 4<br>(17 ページ)         | 結線図 3<br>(34 ページ) |
| CJ   | CJ1G-CPU45<br>CJ1G-CPU44<br>CJ1M-CPU23<br>CJ1M-CPU22<br>CJ1M-CPU11<br>CJ1M-CPU13<br>CJ1M-CPU12<br>CJ1M-CPU11<br>CJ1H-CPU66H<br>CJ1H-CPU65H<br>CJ1G-CPU45H<br>CJ1G-CPU43H<br>CJ1G-CPU42H                | CPU ユニット上の<br>RS232C ポート                                                                                                    | RS232C              | 設定例 1<br>(8 ページ)    | 結線図 1<br>(32 ページ)         |                   |
|      |                                                                                                    | CPU ユニット上のペリ<br>フェラルポート <sup>※1</sup>                                                                                                    | RS232C              | 設定例 2<br>(11 ページ)   | 結線図 2<br>(33 ページ)         |                   |
|      |                                                                                                    |                                                                                                    | RS232C              | 設定例 5<br>(20 ページ)   | 結線図 1<br>(32 ページ)         |                   |
|      |                                                                                                    | CJ1W-SCU41                                                                                                    | RS422/485<br>(4 線式) | 設定例 6<br>(23 ページ)   | 結線図 3<br>(34 <i>ページ</i> ) |                   |

※1 CPU ユニット上のディップスイッチ4を ON にしてください。

## ■ 接続構成

1:1 接続

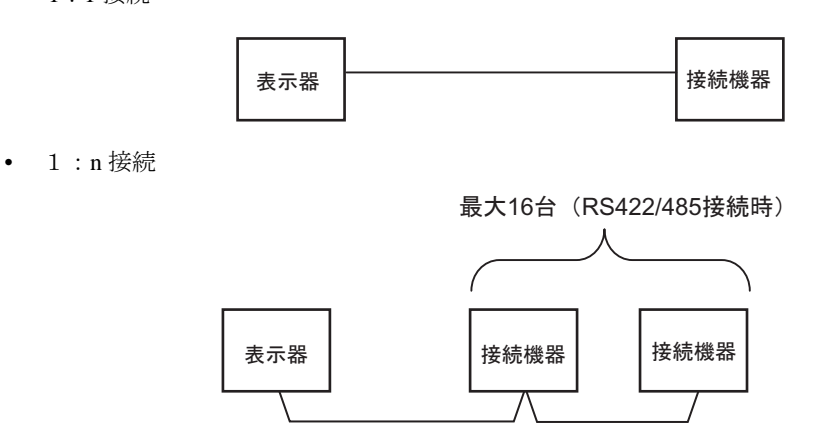

ネットワーク越えアクセス

最大3階層までネットワーク越えアクセスが可能です。

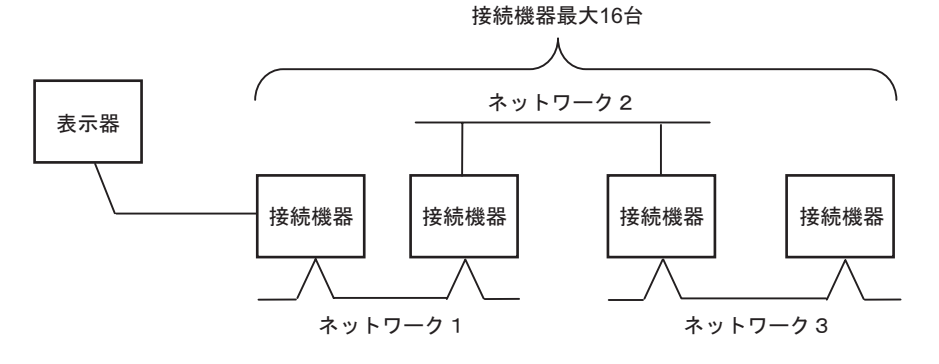

## ■ IPC の COM ポートについて

接続機器と IPC を接続する場合、使用できる COM ポートはシリーズと通信方式によって異なります。 詳細は IPC のマニュアルを参照してください。

#### 使用可能ポート

| S.11-7                             | 使用可能ポート                                                                      |                                      |                                                            |  |
|------------------------------------|------------------------------------------------------------------------------|--------------------------------------|------------------------------------------------------------|--|
|                                    | RS-232C                                                                      | RS-422/485(4 線式)                     | RS-422/485(2 線式 )                                          |  |
| PS-2000B                           | COM1 <sup>** 1</sup> 、COM2、<br>COM3 <sup>** 1</sup> 、COM4                    | -                                    | -                                                          |  |
| PS-3450A、PS-3451A                  | COM1、COM2 <sup>※1 ※ 2</sup>                                                  | COM2 <sup>**</sup> 1 <sup>**</sup> 2 | COM2 <sup>**</sup> 1 <sup>**</sup> 2                       |  |
| PS-3650A、PS-3651A                  | COM1 <sup>** 1</sup>                                                         | -                                    | -                                                          |  |
| PS-3700A (Pentium®4-M)<br>PS-3710A | COM1 <sup>** 1</sup> , COM2 <sup>** 1</sup> ,<br>COM3 <sup>** 2</sup> , COM4 | COM3 <sup>** 2</sup>                 | COM3 <sup>** 2</sup>                                       |  |
| PS-3711A                           | COM1 <sup>** 1</sup> 、COM2 <sup>** 2</sup>                                   | COM2 <sup>**</sup> <sup>2</sup>      | COM2 <sup>**</sup> <sup>2</sup>                            |  |
| PL-3000B                           | COM1 <sup>** 1 ** 2</sup> 、<br>COM2 <sup>** 1</sup> 、COM3、<br>COM4           | COM1 <sup>**</sup> 1 <sup>**</sup> 2 | COM1 <sup>**</sup> <sup>1</sup> <sup>**</sup> <sup>2</sup> |  |

※1 RI/5V を切替えることができます。IPC の切替えスイッチで切替えてください。

※2 通信方式をディップスイッチで設定する必要があります。使用する通信方式に合わせて、 以下のように設定してください。

#### ディップスイッチの設定:RS-232C

| ディップスイッチ | 設定値 | 設定内容                         |  |
|----------|-----|------------------------------|--|
| 1        | OFF | 予約(常時 OFF)                   |  |
| 2        | OFF | · 通信卡式 · BS 222C             |  |
| 3        | OFF | 通信力式 · K3-232C               |  |
| 4        | OFF | <b>SD(TXD)</b> の出力モード : 常に出力 |  |
| 5        | OFF | SD(TXD) への終端抵抗挿入 (220Ω):なし   |  |
| 6        | OFF | RD(RXD) への終端抵抗挿入 (220Ω):なし   |  |
| 7        | OFF | SDA(TXA)と RDA(RXA)の短絡:しない    |  |
| 8        | OFF | SDB(TXB) と RDB(RXB) の短絡:しない  |  |
| 9        | OFF | - RS(RTS) 自動制御モード: 無効        |  |
| 10       | OFF |                              |  |

ディップスイッチの設定:RS-422/485(4 線式)

| ディップスイッチ | 設定値 | 設定内容                         |  |
|----------|-----|------------------------------|--|
| 1        | OFF | 予約(常時 OFF)                   |  |
| 2        | ON  | 通信士士·BS 422/495              |  |
| 3        | ON  | 通信刀式 KS-422/485              |  |
| 4        | OFF | <b>SD(TXD)</b> の出力モード : 常に出力 |  |
| 5        | OFF | SD(TXD) への終端抵抗挿入 (220Ω):なし   |  |
| 6        | OFF | RD(RXD) への終端抵抗挿入 (220Ω):なし   |  |
| 7        | OFF | SDA(TXA)と RDA(RXA)の短絡:しない    |  |
| 8        | OFF | SDB(TXB) と RDB(RXB) の短絡:しない  |  |
| 9        | OFF | - RS(RTS) 自動制御モード: 無効        |  |
| 10       | OFF |                              |  |

ディップスイッチの設定:RS-422/485(2線式)

| ディップスイッチ | 設定値 | 設定内容                       |  |
|----------|-----|----------------------------|--|
| 1        | OFF | 予約(常時 OFF)                 |  |
| 2        | ON  | 通信卡式·BS 422/485            |  |
| 3        | ON  | 地向万式、KS-422/405            |  |
| 4        | OFF | <b>SD(TXD)</b> の出力モード:常に出力 |  |
| 5        | OFF | SD(TXD) への終端抵抗挿入 (220Ω):なし |  |
| 6        | OFF | RD(RXD) への終端抵抗挿入 (220Ω):なし |  |
| 7        | ON  | SDA(TXA)と RDA(RXA)の短絡:する   |  |
| 8        | ON  | SDB(TXB)と RDB(RXB)の短絡:する   |  |
| 9        | ON  | DC(DTC) 白動判御エード・右劫         |  |
| 10       | ON  | K3(K15) 日動前仰て一下: 有効        |  |

# 2 接続機器の選択

表示器と接続する接続機器を選択します。

| ð | プロジェクト | トファイルの新規作成                | × |
|---|--------|---------------------------|---|
| [ | 接続機器   |                           | 7 |
|   | メーカー   | オムロン(株)                   |   |
|   | シリーズ   | CS/CJ シリーズ 上位リンク          |   |
|   | □ システ  | ムエリアを使用する この接続機器のマニュアルを見る |   |
| [ | 接続方法   |                           | - |
|   | ポート    | COM1                      |   |
| L |        |                           |   |
|   |        | 戻る 通信の詳細設定 画面作成 キャンセル     |   |

| 設定項目             | 設定内容                                                                                                    |
|------------------|----------------------------------------------------------------------------------------------------|
| メーカー             | 接続する接続機器のメーカーを選択します。「オムロン㈱」を選択します。                                                                                                    |
| シリーズ             | 接続する接続機器の機種(シリーズ)と接続方法を選択します。「CS/CJ シリーズ上位リンク」を選択します。<br>「CS/CJ シリーズ上位リンク」で接続できる接続機器はシステム構成で確認して<br>ください。                                                                                                    |
| システムエリアを使用<br>する | 表示器のシステムデータエリアと接続機器のデバイス(メモリ)を同期させる場合にチェックします。同期させた場合、接続機器のラダープログラムで表示器の<br>表示を切り替えたりウィンドウを表示させることができます。<br>参照:GP-Pro EX リファレンスマニュアル「付録 1.4LS エリア(ダイレクトア<br>クセス方式専用)」<br>この設定は GP-Pro EX、または表示器のオフラインモードでも設定できます。<br>参照:GP-Pro EX リファレンスマニュアル「5.14.6[システム設定ウィンドウ]<br>の設定ガイド■[本体設定]の設定ガイド◆システムエリア設定」<br>参照:保守/トラブル解決ガイド「2.14.1表示器共通」■[本体設定]の設定ガ<br>ィド◆システムエリア設定 |
| ポート              | 接続機器と接続する表示器のポートを選択します。                                                                                                    |

## 3 通信設定例

(株)デジタルが推奨する表示器と接続機器の通信設定例を示します。

## 3.1 設定例 1

## ■ GP-Pro EX の設定

#### ◆ 通信設定

設定画面を表示するには、ワークスペースの[システム設定ウィンドウ]から[接続機器設定]を選択 します。

| 接続機器1                     |                                |                                       |
|---------------------------|--------------------------------|---------------------------------------|
| 概要                        |                                | · · · · · · · · · · · · · · · · · · · |
| メーカー オムロン(株)              |                                | シリーズ [CS/CJ シリーズ 上位リンク ポート  COM1      |
| 文字列データモード                 | 3 変更                           |                                       |
| 通信設定                      |                                |                                       |
| 通信方式                      | RS232C                         | ○ RS422/485(2線式) ○ RS422/485(4線式)     |
| 通信速度                      | 19200                          | ×                                     |
| データ長                      | • 7                            | 0.8                                   |
| パリティ                      | ○ なし                           | ● 偶数 C 奇数                             |
| ストップビット                   | C 1                            | • 2                                   |
| フロー制御                     | ⊙ なし                           | C ER(DTR/OTS) C XON/XOFF              |
| タイムアウト                    | β 🕂 (                          | sec)                                  |
| リトライ                      | 2                              |                                       |
| 送信ウェイト                    | 0 🗄 (                          | ims)                                  |
| RI / VCC                  | • RI                           | O VCC                                 |
| RS232Cの場合、94<br>にするかち避免でき | 番ピンをRI(入力)に<br>ます。デジタル制度       | こするかVCC(5V電源供給)<br>52220アイバルージョンコニッ   |
| トを使用する場合は                 | a g. J J J M a N<br>L、VCCを選択して | べださい。 初期設定                            |
| 機器別設定                     |                                |                                       |
| 接続可能台数 16台                |                                |                                       |
| No. 機器名                   |                                |                                       |
| i prof                    |                                | □15 1版NU.=0,不ツドソーク=0,2 = F=0          |

#### ◆ 機器設定

設定画面を表示するには、[接続機器設定]の[機器別設定]から設定したい接続機器の 🌇 ([設定]) をクリックします。

複数の接続機器を接続する場合は、[接続機器設定]の[機器別設定]から **1** をクリックすること で、接続機器を増やすことができます。

| 💣 個別機器設定     |   |                | ×     |
|--------------|---|----------------|-------|
| PLC1         |   |                |       |
| 号機No.        | p |                |       |
| ┌─相手先アドレス ── |   |                |       |
| ネットワーク       | þ |                |       |
| ノード          | p | <u></u>        | 初期設定  |
|              |   | 0K( <u>0</u> ) | キャンセル |

| MEMO |  |
|------|--|
|      |  |

•「号機 No.」には、接続機器で設定した号機 No を設定してください。

「ネットワーク」と「ノード」の設定は、ネットワークを超えアクセスを行わない場合は「0」を設定してください。

## ■ 接続機器の設定

上位リンクポート(CPU上の RS232C ポート)の通信設定は、ラダーソフトの [PC システム設定]ダ イアログボックスから [上位リンクポート]タブをクリックして、下記の設定を行います。

| 設定項目                            | 設定                                               |
|---------------------------------|--------------------------------------------------|
| 通信速度                            | 19200                                            |
| パラメータ                           | 7,2,E                                            |
| モード                             | 上位リンク                                            |
| ディップスイッチ <sup>※ 1</sup>         | SW1 : OFF<br>SW5 : OFF<br>SW7 : OFF<br>SW8 : OFF |
| 号機 No.                          | 任意                                               |
| 自ネットワークアドレス <sup>※2</sup>       | 任意                                               |
| ノードアドレス設定ロータリスイッチ <sup>※3</sup> | 任意                                               |

※1 ユニット前面のディップスイッチにて設定します。

- ※2 ネットワーク越えアクセスをする際に使用するパラメータです。設定は、「CX-Net ネットワークコンフィグレーション」のルーチングテーブルにて行います。詳細は接続機器のマニュアルをご参照ください。
- ※3 ネットワーク超えアクセスをする際に使用するパラメータです。設定は、ネットワーク越えアクセ スの際に使用する Controller Link ユニット前面のロータリスイッチにて行います。

#### ◆ 注意事項

• 同じネットワークアドレスグループ内で、重複したノードアドレスは設定しないでください。

## 3.2 設定例 2

## ■ GP-Pro EX の設定

#### ◆ 通信設定

設定画面を表示するには、ワークスペースの[システム設定ウィンドウ]から[接続機器設定]を選択 します。

| 接続機                                   | 幾器1                        |                          |                                           |  |
|---------------------------------------|----------------------------|--------------------------|-------------------------------------------|--|
| 概要                                    |                            |                          | · · · · · · · · · · · · · · · · · · ·     |  |
|                                       | メーカー オムロン(株)               |                          | シリーズ CS/CJ シリーズ 上位リンク ポート COM1            |  |
|                                       | 文字列データモード                  | 3 <u>変更</u>              |                                           |  |
| 通信                                    | 設定                         |                          |                                           |  |
|                                       | 通信方式                       | RS232C                   | C RS422/485位線式) O RS422/485(4線式)          |  |
|                                       | 通信速度                       | 19200                    | <b>X</b>                                  |  |
|                                       | データ長                       | 7                        | C 8                                       |  |
|                                       | パリティ                       | ○ なし                     |                                           |  |
|                                       | ストップビット                    | O 1                      | @ 2                                       |  |
|                                       | フロー制御                      | ◎ なし                     | C ER(DTR/OTS) O XON/XOFF                  |  |
|                                       | タイムアウト                     | β 📑 (s                   | ec)                                       |  |
|                                       | リトライ                       | 2 🔅                      |                                           |  |
|                                       | 送信ウェイト                     | р 🚊 (r                   | ns)                                       |  |
|                                       | RI / VCC                   | • RI                     | C VCC                                     |  |
|                                       | RS232Cの場合、9番<br>にするかを選択できま | キビンをRI(入力)に<br>トオ、デジタル制度 | するかVCC(5 <b>)電源供給)</b><br>3230日イリルージョンコニッ |  |
|                                       | トを使用する場合は                  | 、VCCを選択して                | がださい。 初期服設定                               |  |
| ····································· |                            |                          |                                           |  |
|                                       | 接続可能台数 16台                 | 100                      | 50.00                                     |  |
|                                       | No. 機器名                    |                          | 設定<br>                                    |  |
|                                       | <b>44</b>                  |                          |                                           |  |

#### ◆ 機器設定

設定画面を表示するには、[接続機器設定]の[機器別設定]から設定したい接続機器の 🌇 ([設定]) をクリックします。

複数の接続機器を接続する場合は、[接続機器設定]の[機器別設定]から **1** をクリックすること で、接続機器を増やすことができます。

| 💣 個別機器設定     |   |                | ×     |
|--------------|---|----------------|-------|
| PLC1         |   |                |       |
| 号機No.        | D | -              |       |
| ┌─相手先アドレス ── |   |                |       |
| ネットワーク       | 0 |                |       |
| ノード          | D | =              | 初期設定  |
|              |   | OK( <u>O</u> ) | キャンセル |

| MEMO |   |
|------|---|
|      | I |

•「号機 No.」には、接続機器で設定した号機 No を設定してください。

「ネットワーク」と「ノード」の設定は、ネットワークを超えアクセスを行わない場合は「0」を設定してください。

## ■ 接続機器の設定

ペリフェラルポートの通信設定は、ラダーソフトの [PC システム設定]ダイアログボックスから[ペリフェラルポート]タブをクリックし、下記の設定を行います。

| 設定項目                            | 設定                                              |
|---------------------------------|-------------------------------------------------|
| 通信速度                            | 19200                                           |
| パラメータ                           | 7,2,E                                           |
| モード                             | 上位リンク                                           |
| ディップスイッチ <sup>※ 1</sup>         | SW1 : OFF<br>SW4 : ON<br>SW7 : OFF<br>SW8 : OFF |
| 号機 No.                          | 任意                                              |
| 自ネットワークアドレス <sup>※2</sup>       | 任意                                              |
| ノードアドレス設定ロータリスイッチ <sup>※3</sup> | 任意                                              |

※1 ユニット前面のディップスイッチにて設定します。

- ※2 ネットワーク越えアクセスをする際に使用するパラメータです。設定は、「CX-Net ネットワークコンフィグレーション」のルーチングテーブルにて行います。詳細は接続機器のマニュアルをご参照ください。
- ※3 ネットワーク超えアクセスをする際に使用するパラメータです。設定は、ネットワーク越えアクセ スの際に使用する Controller Link ユニット前面のロータリスイッチにて行います。

#### ◆ 注意事項

• 同じネットワークアドレスグループ内で、重複したノードアドレスは設定しないでください。

## 3.3 設定例 3

## ■ GP-Pro EX の設定

#### ♦ 通信設定

設定画面を表示するには、ワークスペースの[システム設定ウィンドウ]から[接続機器設定]を選択 します。

| 接続機器1                        |                                                  |  |  |  |
|------------------------------|--------------------------------------------------|--|--|--|
| 概要                           | 。<br>1993年1月1日日日日日日日日日日日日日日日日日日日日日日日日日日日日日日日日日日日 |  |  |  |
| メーカー オムロン(株)                 | シリーズ CS/CJ シリーズ 上位リンクポート COM1                    |  |  |  |
| 文字列データモード 🛛 🧝                | <u>ep</u>                                        |  |  |  |
| 通信設定                         |                                                  |  |  |  |
| 通信方式 · RSS                   | 232C C RS422/485位線式》 C RS422/485(4線式)            |  |  |  |
| 通信速度 19200                   |                                                  |  |  |  |
| データ長 💿 7                     | 0.8                                              |  |  |  |
| パリティ 🔿 なし                    | ● 偶数      ○ 奇数                                   |  |  |  |
| ストップビット 🔿 1                  | · 2                                              |  |  |  |
| フロー制御 💿 なし                   | , C ER(DTF/GTS) C XON/XOFF                       |  |  |  |
| タイムアウト 3                     | (sec)                                            |  |  |  |
| リトライ P                       |                                                  |  |  |  |
| 送信ウェイト D                     |                                                  |  |  |  |
| RI / VCC I RI                | C VCC                                            |  |  |  |
| RS232Cの場合、9番ビンをF             | RI(入力)にするかVCC(5V電源供給)                            |  |  |  |
| にするがを選択できよう。テントを使用する場合は、VCCを | クタル設合2320アイクレーションユニック<br>を選択してください。 初期設定         |  |  |  |
| 機器別設定                        |                                                  |  |  |  |
| 接続可能台数 16台 📷                 |                                                  |  |  |  |
| No. 機器名                      | 設定<br>                                           |  |  |  |
|                              |                                                  |  |  |  |

#### ◆ 機器設定

設定画面を表示するには、[接続機器設定]の[機器別設定]から設定したい接続機器の 🌇 ([設定]) をクリックします。

複数の接続機器を接続する場合は、[接続機器設定]の[機器別設定]から **1** をクリックすること で、接続機器を増やすことができます。

| 💰 個別機器設定     |   |                | ×     |
|--------------|---|----------------|-------|
| PLC1         |   |                |       |
| 号機No.        | ρ | =              |       |
| ┌─相手先アドレス ── |   |                |       |
| ネットワーク       | 0 | =              |       |
| ノード          | p | <u> </u>       | 初期設定  |
|              |   | 0K( <u>0</u> ) | キャンセル |

| MEMO |  |
|------|--|
|      |  |

•「号機 No.」には、接続機器で設定した号機 No を設定してください。

「ネットワーク」と「ノード」の設定は、ネットワークを超えアクセスを行わない場合は「0」を設定してください。

## ■ 接続機器の設定

**INNER** ボードの通信設定は、ラダーソフトの [I/O テーブル]を開き、[**CS**\*\*-**CPU**\*\*](設定する接続 機器の **CPU**)を右クリックして表示されるメニューから [INNER ボードソフトスイッチ]を選択し て、下記の設定を行います。

| 設定項目                            | 設定           |
|---------------------------------|--------------|
| 伝送速度                            | 19200        |
| パラメータ                           | 1,7,2,E      |
| モード                             | デフォルト(上位リンク) |
| 送信ディレー時間                        | 0            |
| CS 制御                           | なし           |
| 号機 No.                          | 任意           |
| 自ネットワークアドレス <sup>※1</sup>       | 任意           |
| ノードアドレス設定ロータリスイッチ <sup>※2</sup> | 任意           |

※1 ネットワーク越えアクセスをする際に使用するパラメータです。設定は、「CX-Net ネットワークコ ンフィグレーション」のルーチングテーブルにて行います。詳細は接続機器のマニュアルをご参照 ください。

※2 ネットワーク超えアクセスをする際に使用するパラメータです。設定は、ネットワーク越えアクセ スの際に使用する Controller Link ユニット前面のロータリスイッチにて行います。

#### ◆ 注意事項

• 同じネットワークアドレスグループ内で、重複したノードアドレスは設定しないでください。

## 3.4 設定例 4

## ■ GP-Pro EX の設定

#### ◆ 通信設定

設定画面を表示するには、ワークスペースの[システム設定ウィンドウ]から[接続機器設定]を選択 します。

| E |
|---|
|   |
|   |
|   |
|   |
|   |
|   |
|   |
|   |
|   |
|   |
|   |
|   |
|   |
|   |
|   |
|   |
|   |

#### ◆ 機器設定

設定画面を表示するには、[接続機器設定]の[機器別設定]から設定したい接続機器の 🌇 ([設定]) をクリックします。

複数の接続機器を接続する場合は、[接続機器設定]の[機器別設定]から **1** をクリックすること で、接続機器を増やすことができます。

| 💣 個別機器設定     |   |                | ×     |
|--------------|---|----------------|-------|
| PLC1         |   |                |       |
| 号機No.        | D | -              |       |
| ┌─相手先アドレス ── |   |                |       |
| ネットワーク       | 0 |                |       |
| ノード          | D | =              | 初期設定  |
|              |   | OK( <u>O</u> ) | キャンセル |

| MEMO |   |
|------|---|
|      | I |

•「号機 No.」には、接続機器で設定した号機 No を設定してください。

「ネットワーク」と「ノード」の設定は、ネットワークを超えアクセスを行わない場合は「0」を設定してください。

#### ■ 接続機器の設定

**INNER** ボードの通信設定は、ラダーソフトの [I/O テーブル]を開き、[**CS**\*\*-**CPU**\*\*](設定する接続 機器の **CPU**)を右クリックして表示されるメニューから [INNER ボードソフトスイッチ]を選択し て、下記の設定を行います。

| 設定項目                               | 設定           |
|------------------------------------|--------------|
| WIRE(2 線 /4 線式スイッチ) <sup>※ 1</sup> | 4 線式         |
| TERM(終端抵抗スイッチ) <sup>※2</sup>       | ON           |
| 伝送速度                               | 19200        |
| パラメータ                              | 1,7,2,E      |
| モード                                | デフォルト(上位リンク) |
| 送信ディレー時間                           | 0            |
| CS 制御                              | なし           |
| 号機 No.                             | 任意           |
| 自ネットワークアドレス <sup>※3</sup>          | 任意           |
| ノードアドレス設定ロータリスイッチ <sup>※4</sup>    | 任意           |

※1 INNER ボード前面の WIRE スイッチにて設定します。

※2 INNER ボード前面の TERM スイッチにて設定します。1:n 接続時は終端抵抗となる局のみ ON します。

- ※3 ネットワーク越えアクセスをする際に使用するパラメータです。設定は、「CX-Net ネットワークコンフィグレーション」のルーチングテーブルにて行います。詳細は接続機器のマニュアルをご参照ください。
- ※4 ネットワーク超えアクセスをする際に使用するパラメータです。設定は、ネットワーク越えアクセ スの際に使用する Controller Link ユニット前面のロータリスイッチにて行います。

#### ◆ 注意事項

• 同じネットワークアドレスグループ内で、重複したノードアドレスは設定しないでください。

## 3.5 設定例 5

## ■ GP-Pro EX の設定

#### ◆ 通信設定

設定画面を表示するには、ワークスペースの[システム設定ウィンドウ]から[接続機器設定]を選択 します。

| 接続機器1 |                            |                           |                                        |  |  |  |
|-------|----------------------------|---------------------------|----------------------------------------|--|--|--|
| 概要    |                            |                           | · · · · · · · · · · · · · · · · · · ·  |  |  |  |
| ;     | メーカー オムロン(株)               |                           | シリーズ CS/CJ シリーズ 上位リンク ポート COM1         |  |  |  |
| 5     | 文字列データモード                  | 3 <u>変更</u>               |                                        |  |  |  |
| 通信    | 設定                         |                           |                                        |  |  |  |
| ÷     | 通信方式                       | RS232C                    | C RS422/485(2線式) C RS422/485(4線式)      |  |  |  |
| ÷     | 通信速度                       | 19200                     | ▼                                      |  |  |  |
| ÷     | データ長                       | ⊙ 7                       | ○ 8                                    |  |  |  |
| )     | パリティ                       | ○ なし                      | <ul> <li>● 偶数</li> <li>○ 奇数</li> </ul> |  |  |  |
| ;     | ストップビット                    | O 1                       | @ 2                                    |  |  |  |
| -     | フロー制御                      | ⊙ なし                      | C ER(DTF/GTS) C XON/XOFF               |  |  |  |
| ļ     | <u>አ</u> ፈፖሳኑ              | β 🔆 (s                    | ec)                                    |  |  |  |
| ļ     | ノトライ                       | 2 🔅                       |                                        |  |  |  |
| j     | 送信ウェイト                     | р 📑 (n                    | ns)                                    |  |  |  |
| F     | RI / VCC                   | • RI                      | C VCC                                  |  |  |  |
|       | RS232Cの場合、9番<br>にするかを選択できま | キビンをRI(入力)に<br>トオ、デジカル制RS | するかVCC(5V電源供給)<br>2390 F4/リージョンコニッ     |  |  |  |
|       | トを使用する場合は                  | 、VCCを選択して                 | がださい。 初期語会定                            |  |  |  |
| 機器類   | 別設定                        |                           |                                        |  |  |  |
| ŧ     | 接続可能台数 16台                 | 100                       | 50-ch                                  |  |  |  |
| Г     | No. 機器名                    |                           | 設定<br>日本1 号機No.=0.ネットワーク=0.ノード=0       |  |  |  |
| L     | <b>0</b> )                 |                           |                                        |  |  |  |

#### ◆ 機器設定

設定画面を表示するには、[接続機器設定]の[機器別設定]から設定したい接続機器の 🌇 ([設定]) をクリックします。

複数の接続機器を接続する場合は、[接続機器設定]の[機器別設定]から **1** をクリックすること で、接続機器を増やすことができます。

| 💣 個別機器設定     |   |                | ×     |
|--------------|---|----------------|-------|
| PLC1         |   |                |       |
| 号機 No.       | D | =              |       |
| ┌─相手先アドレス ── |   |                |       |
| ネットワーク       | 0 | =              |       |
| ノード          | D | <u>.</u>       | 初期設定  |
|              | [ | 0K( <u>0</u> ) | キャンセル |

| MEMO |  |
|------|--|
|      |  |

•「号機 No.」には、接続機器で設定した号機 No を設定してください。

「ネットワーク」と「ノード」の設定は、ネットワークを超えアクセスを行わない場合は「0」を設定してください。

#### ■ 接続機器の設定

コミュニケーションユニットの通信設定を行うには、あらかじめラダーソフトで使用するシリアルコ ミュニケーションユニットを登録しておく必要があります。

登録終了後、ラダーソフトの [I/O テーブル]を開き、[シリアルコミュニケーションユニット]を右 クリックして表示されるメニューから [スイッチ]をクリックして、下記の設定を行います。

| 設定項目                               | 設定                    |
|------------------------------------|-----------------------|
| 伝送速度                               | 19200                 |
| パラメータ                              | 1,7,2,E               |
| モード                                | デフォルト(上位リンク)          |
| 送信ディレー時間                           | 0                     |
| CS 制御                              | なし                    |
| Unit No. 設定ロータリスイッチ <sup>※ 1</sup> | 「CPU 高機能ユニット No.」と同じ値 |
| 号機 No.                             | 任意                    |
| 自ネットワークアドレス <sup>※2</sup>          | 任意                    |
| ノードアドレス設定ロータリスイッチ <sup>※3</sup>    | 任意                    |

※1 ラダーツールで割り付ける I/O テーブル内シリアルコミュニケーションユニットの「CPU 高機能ユニット No.」と同じ値に設定する必要があります。

- ※2 ネットワーク越えアクセスをする際に使用するパラメータです。設定は、「CX-Net ネットワークコ ンフィグレーション」のルーチングテーブルにて行います。詳細は接続機器のマニュアルをご参照 ください。
- ※3 ネットワーク超えアクセスをする際に使用するパラメータです。設定は、ネットワーク越えアクセ スの際に使用する Controller Link ユニット前面のロータリスイッチにて行います。

#### ◆注意事項

• 同じネットワークアドレスグループ内で、重複したノードアドレスは設定しないでください。

## 3.6 設定例 6

## ■ GP-Pro EX の設定

#### ◆ 通信設定

設定画面を表示するには、ワークスペースの[システム設定ウィンドウ]から[接続機器設定]を選択 します。

| 接続機 | 幾器1                       |                          |                                       |
|-----|---------------------------|--------------------------|---------------------------------------|
| 概要  | Į.                        |                          | · · · · · · · · · · · · · · · · · · · |
|     | メーカー オムロン(株)              |                          | シリーズ CS/CJ シリーズ 上位リンク ポート COM1        |
|     | 文字列データモード                 | 3 変更                     |                                       |
| 通信  | 設定                        |                          |                                       |
|     | 通信方式                      | C RS232C                 | C RS422/485(2線式) C RS422/485(4線式)     |
|     | 通信速度                      | 19200                    | Y                                     |
|     | データ長                      | ⊙ 7                      | C 8                                   |
|     | パリティ                      | ○ なし                     | <ul> <li>偶数</li> <li>〇 奇数</li> </ul>  |
|     | ストップビット                   | 01                       | © 2                                   |
|     | フロー制御                     | ⊙ なし                     | C ER(DTF/OTS) C XON/XOFF              |
|     | タイムアウト                    | β 🗄 🤅                    | (sec)                                 |
|     | リトライ                      | 2 :                      |                                       |
|     | 送信ウェイト                    | 0 🔆 (                    | (ms)                                  |
|     | RI / VCC                  | 💿 RI                     | C Voc                                 |
|     | RS232Cの場合、9種<br>にオスかを選択でき | 番ピンをRI(入力)に<br>ます。デジタル制度 | とするかVCCのV電源供給)<br>25235にアイバルーションコニッ   |
|     | トを使用する場合は                 | 、VCCを選択して                | てださい。<br>初期設定                         |
| 機器  | 別設定                       |                          |                                       |
|     | 接続可能台数 16台                | 100                      | =1.ch                                 |
|     | No. 機器名<br>又 1 PLC1       |                          | 設定<br>                                |
|     |                           |                          |                                       |

#### ◆ 機器設定

設定画面を表示するには、[接続機器設定]の[機器別設定]から設定したい接続機器の 🌇 ([設定]) をクリックします。

複数の接続機器を接続する場合は、[接続機器設定]の[機器別設定]から **1** をクリックすること で、接続機器を増やすことができます。

| 💣 個別機器設定     |   |                | ×     |
|--------------|---|----------------|-------|
| PLC1         |   |                |       |
| 号機No.        | D | =              |       |
| ┌─相手先アドレス ── |   |                |       |
| ネットワーク       | 0 |                |       |
| ノード          | D | =              | 初期設定  |
|              | [ | 0K( <u>0</u> ) | キャンセル |

| MEMO |  |
|------|--|
|      |  |

•「号機 No.」には、接続機器で設定した号機 No を設定してください。

「ネットワーク」と「ノード」の設定は、ネットワークを超えアクセスを行わない場合は「0」を設定してください。

#### ■ 接続機器の設定

コミュニケーションユニットの通信設定を行うには、あらかじめラダーソフトで使用するシリアルコ ミュニケーションユニットを登録しておく必要があります。

登録終了後、ラダーソフトの [I/O テーブル]を開き、[シリアルコミュニケーションユニット]を右 クリックして表示されるメニューから [スイッチ]をクリックして、下記の設定を行います。

| 設定項目                               | 設定                    |
|------------------------------------|-----------------------|
| WIRE(2 線 /4 線式スイッチ) <sup>※ 1</sup> | 4 線式                  |
| TERM(終端抵抗スイッチ) <sup>※2</sup>       | ON                    |
| 伝送速度                               | 19200                 |
| パラメータ                              | 1,7,2,E               |
| モード                                | デフォルト(上位リンク)          |
| 送信ディレー時間                           | 0                     |
| CS 制御                              | なし                    |
| Unit No. 設定ロータリスイッチ <sup>※ 3</sup> | 「CPU 高機能ユニット No.」と同じ値 |
| 号機 No.                             | 任意                    |
| 自ネットワークアドレス <sup>※4</sup>          | 任意                    |
| ノードアドレス設定ロータリスイッチ <sup>※5</sup>    | 任意                    |

※1 Controller Link ユニット前面の WIRE スイッチにて設定します。

- ※2 Controller Link ユニット前面の TERM スイッチにて設定します。1:n 接続時は終端抵抗となる局のみ ON します。
- ※3 ラダーツールで割り付ける I/O テーブル内シリアルコミュニケーションユニットの「CPU 高機能ユ ニット No.」と同じ値に設定する必要があります。
- ※4 ネットワーク越えアクセスをする際に使用するパラメータです。設定は、「CX-Net ネットワークコ ンフィグレーション」のルーチングテーブルにて行います。詳細は接続機器のマニュアルをご参照 ください。
- ※5 ネットワーク超えアクセスをする際に使用するパラメータです。設定は、ネットワーク越えアクセ スの際に使用する Controller Link ユニット前面のロータリスイッチにて行います。

#### ◆ 注意事項

• 同じネットワークアドレスグループ内で、重複したノードアドレスは設定しないでください。

## 4 設定項目

表示器の通信設定は GP-Pro EX、または表示器のオフラインモードで設定します。 各項目の設定は接続機器の設定と一致させる必要があります。

🧊 「3 通信設定例」(8 ページ)

#### 4.1 GP-Pro EX での設定項目

#### ■ 通信設定

設定画面を表示するには、ワークスペースの[システム設定ウィンドウ]から[接続機器設定]を選択 します。

| [接続機器1]                                 |                                           |             |
|-----------------------------------------|-------------------------------------------|-------------|
| 概要                                      |                                           | 接続機器変更      |
| メーカー オムロン(株)                            | シリーズ CS/CJ シリーズ 上位リンク                     | ポート  COM1   |
| 文字列データモード 3 変更                          |                                           |             |
| 通信設定                                    |                                           |             |
| 通信方式 💿 RS2320                           | C RS422/485(2線式) C RS422/485(4線           | <b>狼式</b> ) |
| 通信速度 19200                              | <b>•</b>                                  |             |
| データ長 💽 7                                | C 8                                       |             |
| パリティ C なし                               | <ul> <li>● 偶数</li> <li>○ 奇数</li> </ul>    |             |
| ストップビット 🔿 1                             | ⊙ 2                                       |             |
| フロー制御 💿 なし                              | C ER(DTR/GTS) C XON/XOFF                  |             |
| 94 አምዕት 3                               | 芸 (sec)                                   |             |
| リトライ P                                  |                                           |             |
| 送信ウェイト 🛛 🛛 🧧                            | (ms)                                      |             |
| RI / VCC 💿 RI                           | ○ VCC                                     |             |
| RS232Cの場合、9番ピンをRI(入<br>にするかを選択できます。デジタル | 、力)にするかVCC(5V電源供給)<br>5製RS232Cアイソレーションフェッ |             |
| ドを使用する場合は、VCCを選                         | 沢してください。 初期                               | 設定          |
| 機器別設定                                   |                                           |             |
| 接続可能台数 16台 📷                            | 5.4                                       |             |
| 1 PLC1                                  |                                           |             |

| 設定項目    | 設定内容                                   |
|---------|----------------------------------------|
| 通信方式    | 接続機器と通信する通信方式を選択します。                   |
| 通信速度    | 接続機器と表示器間の通信速度を選択します。                  |
| データ長    | データ長を選択します。                            |
| パリティ    | パリティチェックの方法を選択します。                     |
| ストップビット | ストップビット長を選択します。                        |
| フロー制御   | 送受信データのオーバーフローを防ぐために行う通信制御の方式を選択します。   |
| タイムアウト  | 表示器が接続機器からの応答を待つ時間(sec)を「1~127」で入力します。 |

次のページに続きます。

| 設定項目   | 設定内容                                                                                                    |
|--------|----------------------------------------------------------------------------------------------------|
| リトライ   | 接続機器からの応答がない場合に、表示器がコマンドを再送信する回数を「0~255」で入力します。                                                                            |
| 送信ウェイト | 表示器がパケットを受信してから、次のコマンドを送信するまでの待機時間<br>(ms)を「0~255」で入力します。                                                                  |
| RI/VCC | 通信方式で RS232C を選択した場合に、9 番ピンの RI/VCC を切り替えます。<br>IPC と接続する場合は IPC の切替スイッチで RI/5V を切り替える必要がありま<br>す。詳細は IPC のマニュアルを参照してください。 |

## ■ 機器設定

設定画面を表示するには、[接続機器設定]の[機器別設定]から設定したい接続機器の 🌇 ([設定]) をクリックします。

複数の接続機器を接続する場合は、[接続機器設定]の[機器別設定]から **1** をクリックすること で、接続機器を増やすことができます。

| 💣 個別機器設定     |   |                | ×     |
|--------------|---|----------------|-------|
| PLC1         |   |                |       |
| 号機No.        | D | =              |       |
| ┌─相手先アドレス ── |   |                |       |
| ネットワーク       | 0 | =              |       |
| ノード          | D |                | 初期設定  |
|              |   | 0K( <u>0</u> ) | キャンセル |

| 設定項目   | 設定内容                    |
|--------|-------------------------|
| 号機 No. | 上位リンク用のユニット No. を入力します。 |
| ネットワーク | 相手先のネットワークアドレスを入力します。   |
| ノード    | 相手先のノードアドレスを入力します。      |

#### 4.2 オフラインモードでの設定項目

MEMO

オフラインモードへの入り方や操作方法は保守 / トラブル解決ガイドを参照してください。

参照:保守/トラブル解決ガイド「2.2オフラインモードについて」

#### ■ 通信設定

設定画面を表示するには、[周辺機器設定]から[接続機器設定]をタッチします。表示された一覧から設定したい接続機器をタッチします。

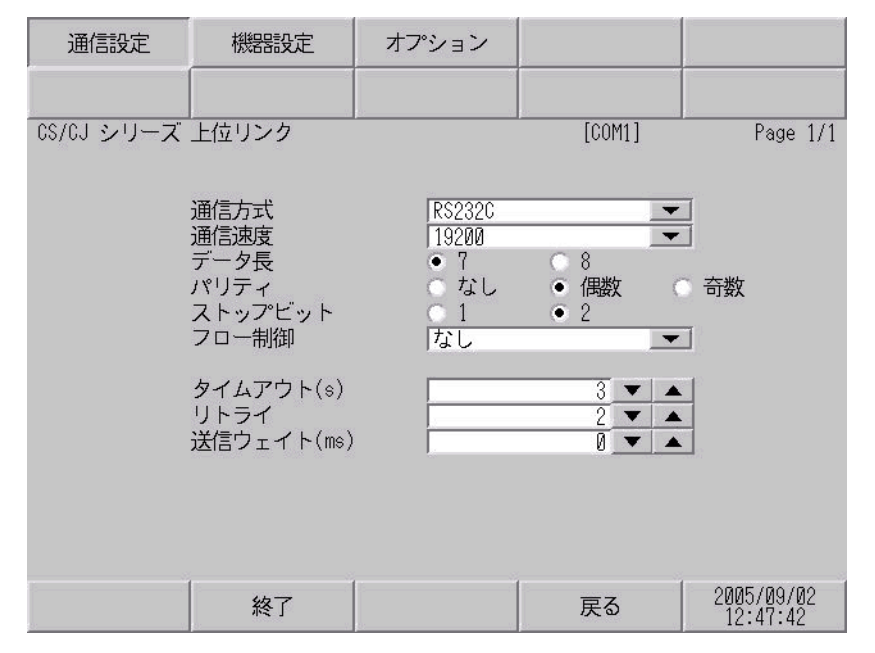

| 設定項目    | 設定内容                                                                                                    |  |  |  |
|---------|----------------------------------------------------------------------------------------------------|--|--|--|
|         | 接続機器と通信する通信方式を選択します。                                                                                                    |  |  |  |
| 通信方式    | <b>重要</b><br>通信設定を行う場合、[通信方式]は表示器のシリアルインターフェイスの仕様<br>を確認し、正しく設定してください。<br>シリアルインターフェイスが対応していない通信方式を選択した場合の動作は保<br>証できません。<br>シリアルインターフェイスの仕様については表示器のマニュアルを参照してくだ<br>さい。 |  |  |  |
| 通信速度    | 接続機器と表示器間の通信速度を選択します。                                                                                                    |  |  |  |
| データ長    | データ長を選択します。                                                                                                    |  |  |  |
| パリティ    | パリティチェックの方法を選択します。                                                                                                    |  |  |  |
| ストップビット | ストップビット長を選択します。                                                                                                    |  |  |  |
| フロー制御   | 送受信データのオーバーフローを防ぐために行う通信制御の方式を選択します。                                                                                                    |  |  |  |
| タイムアウト  | 表示器が接続機器からの応答を待つ時間(s)を「1~127」で入力します。                                                                                                    |  |  |  |
| リトライ    | 接続機器からの応答がない場合に、表示器がコマンドを再送信する回数を「0~255」で入力します。                                                                                                    |  |  |  |

| 設定項目   | 設定内容                                                      |
|--------|-----------------------------------------------------------|
| 送信ウェイト | 表示器がパケットを受信してから、次のコマンドを送信するまでの待機時間<br>(ms)を「0~255」で入力します。 |

## ■ 機器設定

設定画面を表示するには、[周辺機器設定]から[接続機器設定]をタッチします。表示された一覧から設定したい接続機器をタッチし、[機器設定]をタッチします。

| 通信設定       | 機器設定              | オフ      | ション |    |            | 4           |                 |
|------------|-------------------|---------|-----|----|------------|-------------|-----------------|
|            |                   |         | 2   |    |            |             | 95<br>19        |
| CS/CJ シリーズ | 上位リンク             |         |     | [( | COM1]      |             | Page 1/1        |
| 接続         | 器名 PLC            | 51      |     |    | _          |             |                 |
|            | <del>号</del> 綣 No | ſ       | 4.  |    |            | 1           |                 |
|            |                   | , , , , | 8   |    |            | -           |                 |
|            | イットワークアト          |         |     |    | 0 🔻 🔺      |             |                 |
|            | ノードアドレス           | ſ       | ž.  |    | 0 🔹 🔺      | ]           |                 |
|            |                   |         |     |    |            |             |                 |
|            |                   |         |     |    |            |             |                 |
|            |                   |         |     |    |            |             |                 |
|            |                   |         |     |    |            |             |                 |
|            | 終了                | 42      |     | 戻  | <b>E</b> る | 2005<br>12: | /09/02<br>47:44 |

| 設定項目   | 設定内容                                                            |
|--------|-----------------------------------------------------------------|
| 接続機器名  | 設定する接続機器を選択します。接続機器名は GP-Pro EX で設定する接続機器の<br>名称です。(初期値 [PLC1]) |
| 号機 No. | 上位リンク用のユニット No. を入力します。                                         |
| ネットワーク | 相手先のネットワークアドレスを入力します。                                           |
| ノード    | 相手先のノードアドレスを入力します。                                              |

## ■ オプション

設定画面を表示するには、[周辺機器設定]から[接続機器設定]をタッチします。表示された一覧から設定したい接続機器をタッチし、[オプション]をタッチします。。

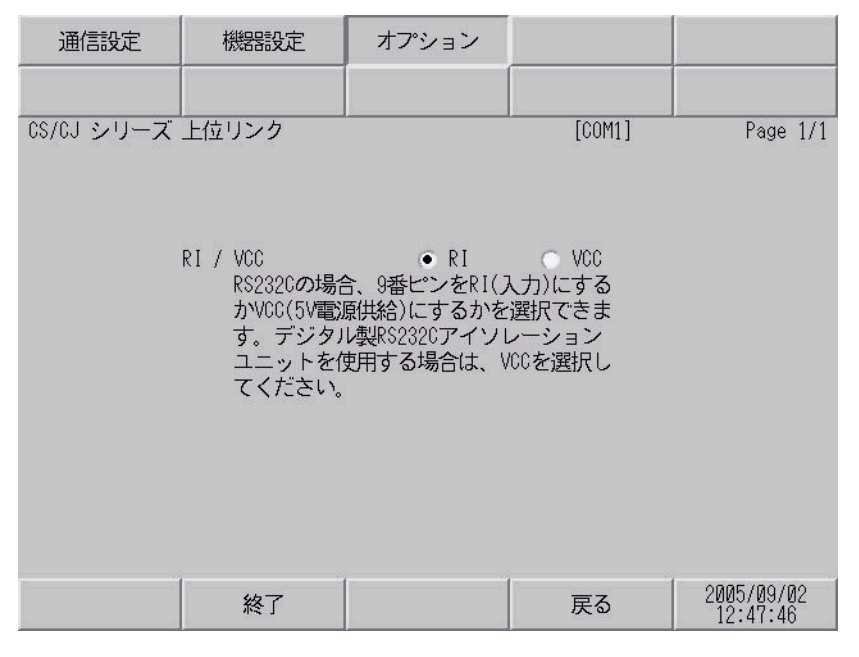

| 設定項目   | 設定内容                                                                                                    |  |  |  |
|--------|----------------------------------------------------------------------------------------------------|--|--|--|
| RI/VCC | 通信方式でRS232Cを選択した場合に、9番ピンのRI/VCCを切り替えます。<br>IPCと接続する場合はIPCの切替スイッチでRI/5Vを切り替える必要があります。詳細はIPCのマニュアルを参照してください。 |  |  |  |

## 5 結線図

以下に示す結線図とオムロン(株)が推奨する結線図が異なる場合がありますが、本書に示す結線図 でも動作上問題ありません。

- 接続機器本体の FG 端子は D 種接地を行ってください。詳細は接続機器のマニュアルを参照して ください。
- 表示器内部で SG と FG は接続されています。接続機器と SG を接続する場合は短絡ループが形成 されないようにシステムを設計してください。
- ノイズなどの影響で通信が安定しない場合はアイソレーションユニットを接続してください。

結線図 1

| 表示機<br>(接続ポート)                           |   | ケーブル                                                | 備考                        |
|------------------------------------------|---|-----------------------------------------------------|---------------------------|
| GP (COM1)<br>IPC <sup>※ 1</sup><br>PC/AT | А | (株)デジタル製オムロン SYSMAC リンクケーブル<br>CA3-CBLSYS-01(5m)    |                           |
|                                          | В | オムロン (株) 製<br>XW2Z-200S-V (2m) または XW2Z-500S-V (5m) |                           |
|                                          | С | 自作ケーブル                                              | ケーブル長は 15m 以内<br>にしてください。 |

A) (株) デジタル製 オムロン SYSMAC リンクケーブル (CA3-CBLSYS-01) を使用する場合

B) オムロン(株) 製 XW2Z-200S-V または XW2Z-500S-V を使用する場合

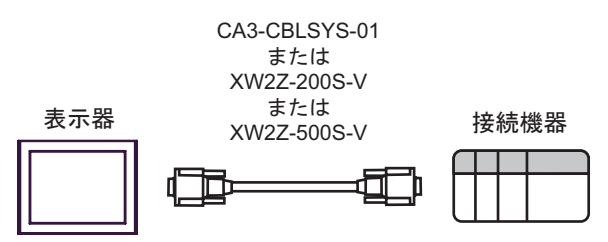

C) 自作ケーブルを使用する場合

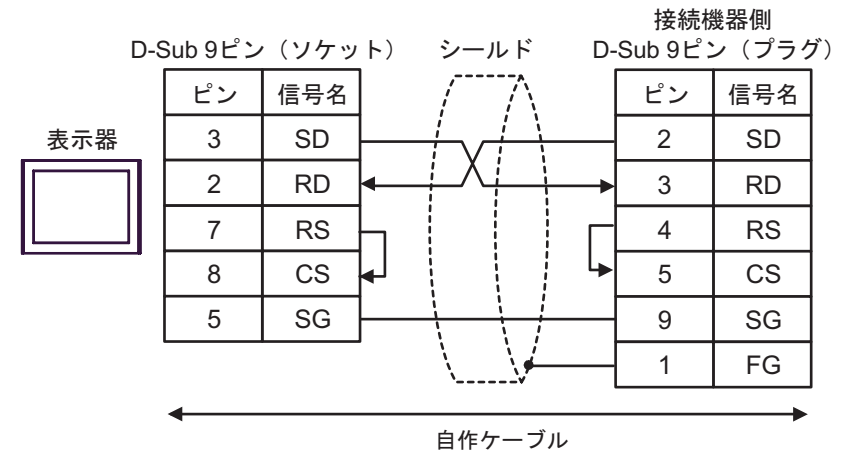

結線図2

| 表示機<br>(接続ポート)                           | ケーブル                                          | 備考                                  |
|------------------------------------------|-----------------------------------------------|-------------------------------------|
| GP (COM1)<br>IPC <sup>※ 1</sup><br>PC/AT | オムロン(株)<br>CS1W-CN225(2m)またはCS<br>+<br>自作ケーブル | 製<br>1W-CN625 (6m)<br>ケーブル長は 15m 以内 |
|                                          | オムロン(株)<br>CS1W-CN226(2m)またはCS<br>+<br>自作ケーブル | 製<br>1W-CN626 (6m)                  |

※1 RS-232C で通信できる COM ポートのみ使用できます。
③ ■ IPC の COM ポートについて (5ページ)

A) オムロン(株) 製 CS1W-CN225 または CS1W-CN625 および自作ケーブルを使用する場合

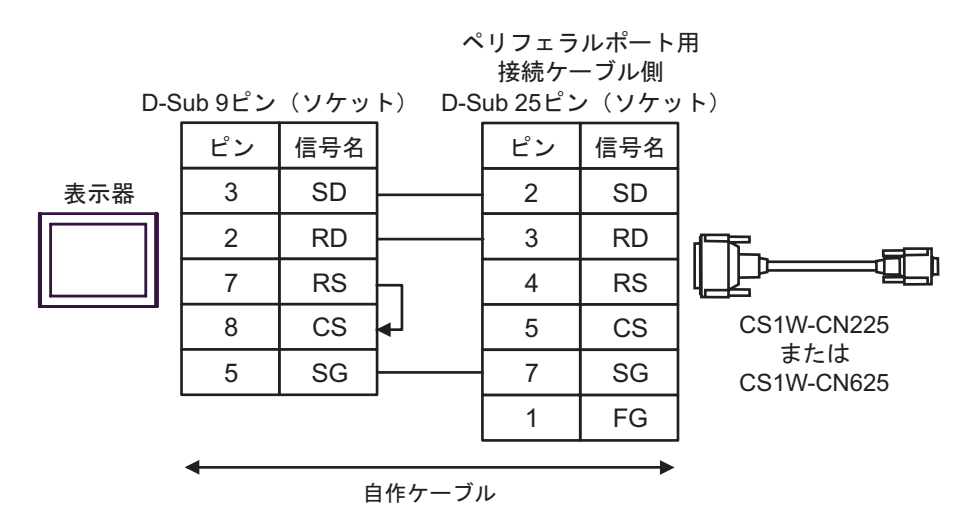

B) オムロン(株) 製 CS1W-CN226 または CS1W-CN626 および自作ケーブルを使用する場合

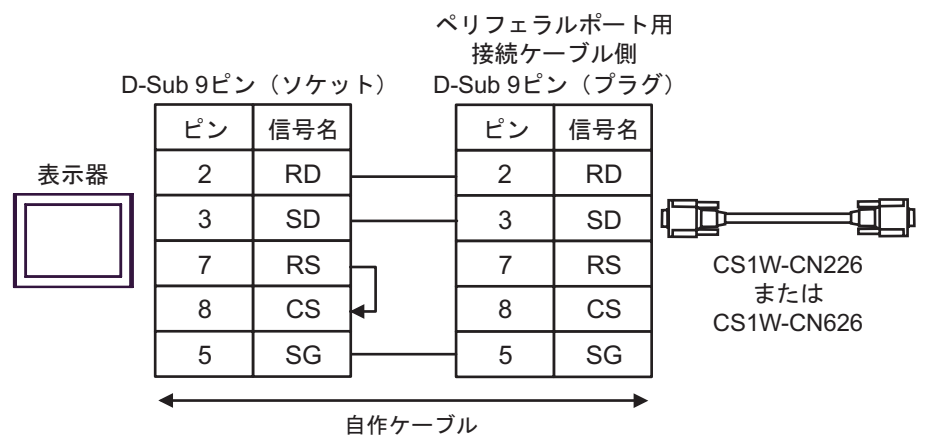

結線図3

| 表示機<br>(接続ポート)                                                     |   | ケーブル                                                         | 備考                        |
|--------------------------------------------------------------------|---|--------------------------------------------------------------|---------------------------|
| GP <sup>※ 1</sup> (COM1)<br>AGP-3302B (COM2)<br>IPC <sup>※ 2</sup> | А | <ul> <li>(株) デジタル製 COM ポート変換アダプタ<br/>CA3-ADPCOM-01</li></ul> |                           |
|                                                                    | В | 自作ケーブル                                                       |                           |
| GP <sup>₩3</sup> (COM2)                                            | С | <ul> <li>(株) デジタル製オンラインアダプタ<br/>CA4-ADPONL-01</li></ul>      | ケーブル長は 500m<br>以内にしてください。 |
|                                                                    | D | (株)デジタル製オンラインアダプタ<br>CA4-ADPONL-01<br>+<br>自作ケーブル            |                           |

※1 AGP-3302B 除く全 GP 機種

※3 GP-3200 シリーズおよび AGP-3302B を除く全 GP 機種

| 重要 | • | PLC 側の終端抵抗スイッチを ON にしてください。<br>2 線式 /4 線式切り替えスイッチを 4 線式側に設定してください |
|----|---|-------------------------------------------------------------------|
|    | • | 表示器と接続機器ではA極とB極の呼称が逆になっていますのでご注意ください。                             |

- A)(株)デジタル製 COM ポート変換アダプタ (CA3-ADPCOM-01)、(株)デジタル製コネクタ端子台 変換アダプタ (CA3-ADPTRM-01)および自作ケーブルを使用する場合
- 1:1 接続の場合

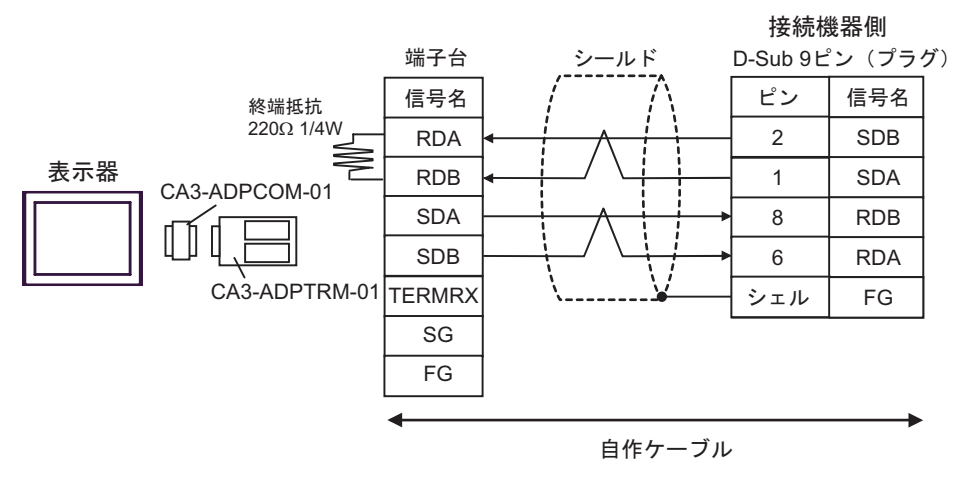

• 1:n 接続の場合

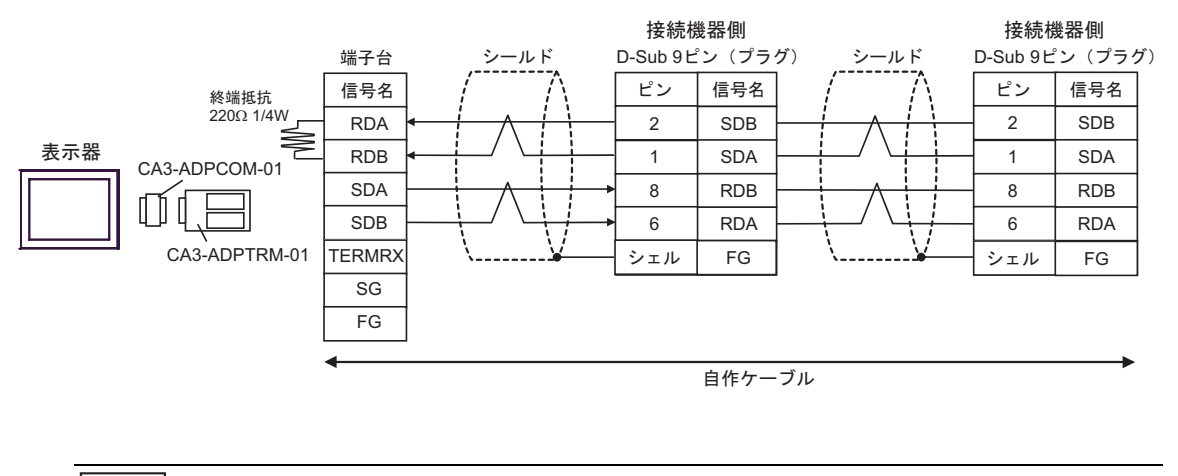

 
 MEMO
 ・ 使用する表示器が IPC の場合、IPC のディップスイッチ6を ON にして終端抵抗を 挿入してください。
 B) 自作ケーブルを使用する場合

1:1 接続の場合

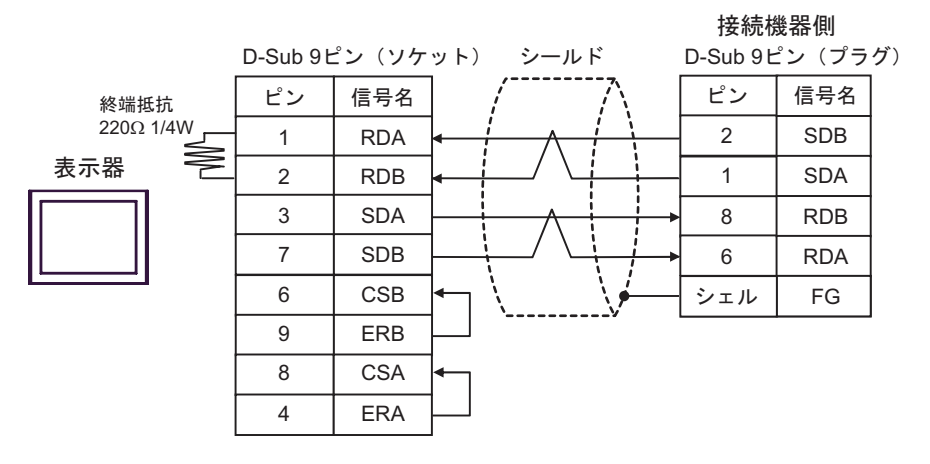

1:n 接続の場合

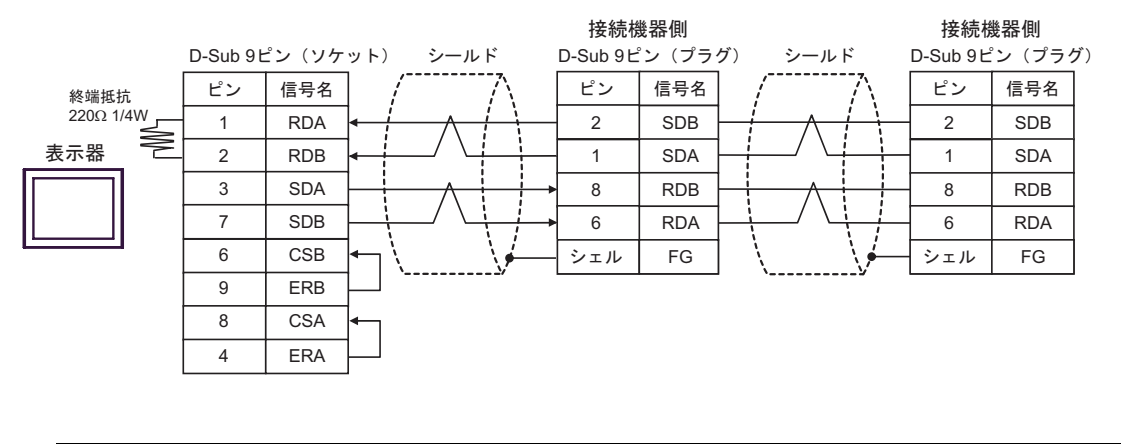

MEMO

 使用する表示器が IPC の場合、IPC のディップスイッチ6を ON にして終端抵抗を 挿入してください。

- C)(株)デジタル製オンラインアダプタ (CA4-ADPONL-01)、(株)デジタル製コネクタ端子台変換ア ダプタ (CA3-ADPTRM-01)および自作ケーブルを使用する場合
- 1:1 接続の場合

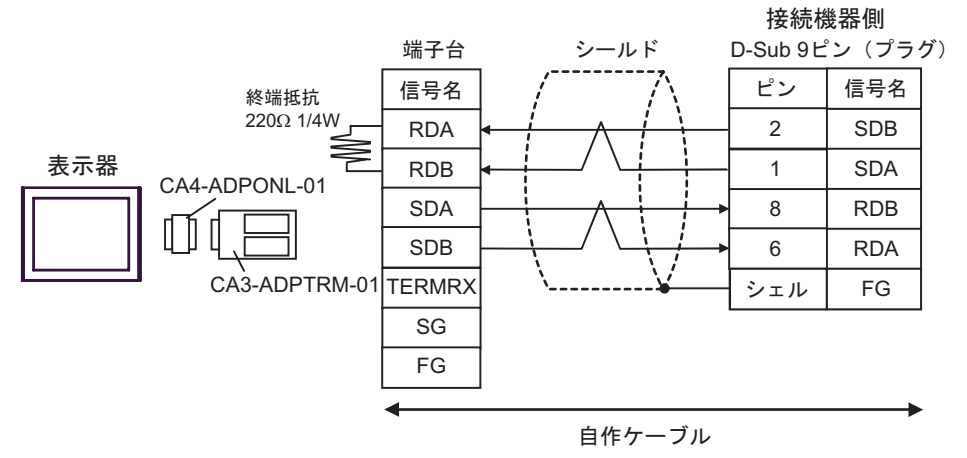

• 1:n 接続の場合

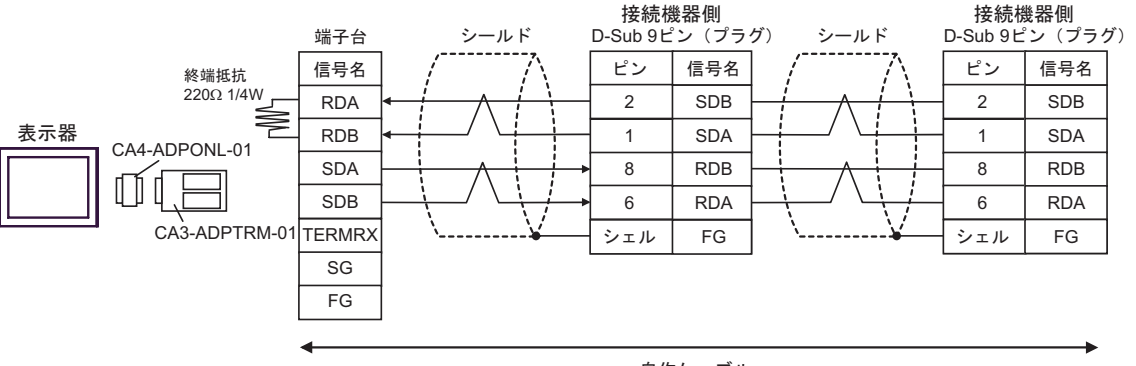

自作ケーブル

D) (株) デジタル製オンラインアダプタ (CA4-ADPONL-01) および自作ケーブルを使用する場合

1:1 接続の場合

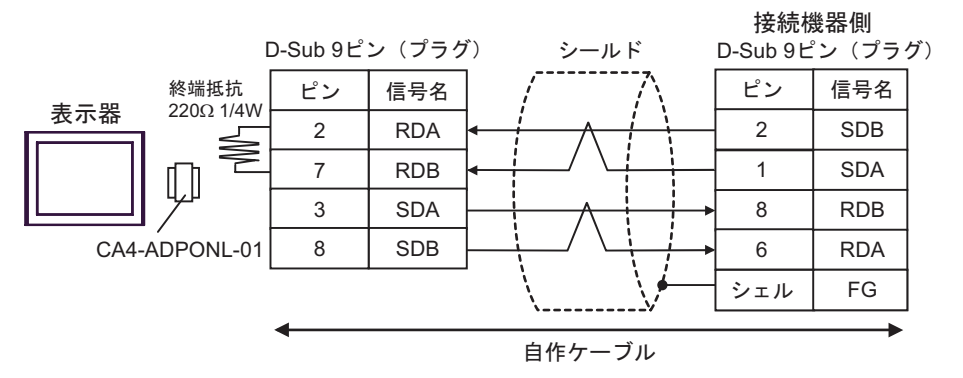

1:n 接続の場合

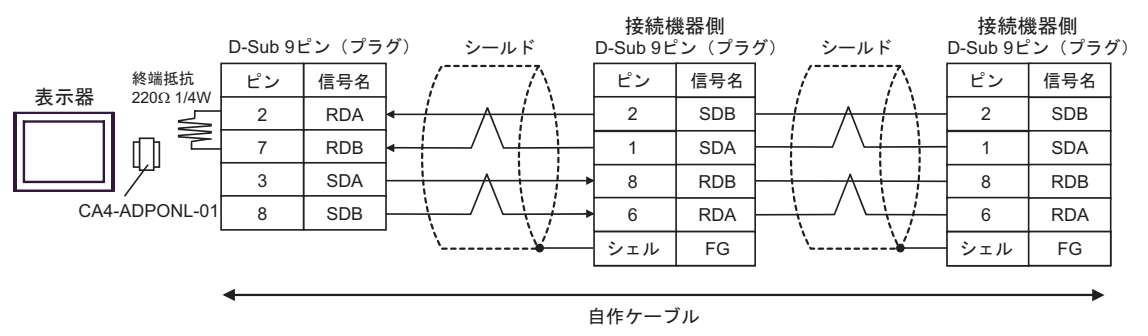

## 6 使用可能デバイス

使用可能なデバイスアドレスの範囲を下表に示します。ただし、実際にサポートされるデバイスの範囲は接続機器によって異なりますので、ご使用の接続機器のマニュアルで確認してください。

| デバイス                  | ビットアドレス                        | ワードアドレス                   | 32bits        | 備考                    |
|-----------------------|--------------------------------|---------------------------|---------------|-----------------------|
| チャンネル I/O             | $0000.00 \sim 6143.15$         | $0000 \sim 6143$          |               |                       |
| 内部補助リレー               | $W000.00 \sim W511.15$         | W000 $\sim$ W511          |               |                       |
| 特殊補助リレー               | A000.00 $\sim$ A959.15         | $A000 \sim A959$          |               | × 1                   |
| 保持リレー                 | $\rm H000.00 \sim \rm H511.15$ | $\rm H000 \sim \rm H511$  |               |                       |
| タイマ<br>(タイムアップフラグ)    | T0000 $\sim$ T4095             | —                         |               | * 2                   |
| カウンタ<br>(カウントアップフラグ)  | $\rm C0000 \sim C4095$         | _                         |               | <b>※</b> 2            |
| タイマ(現在値)              | _                              | $\rm T0000 \sim T4095$    |               |                       |
| カウンタ(現在値)             | —                              | $\rm C0000 \sim C4095$    |               |                       |
| データメモリ                | D00000.00 ~<br>D32767.15       | D00000 ~ D32767           | <u>[L/H</u> ] | Ж 3                   |
| 拡張データメモリ<br>(E0-EC)   | E000000.00 ~<br>EC32767.15     | E000000 ~ EC32767         |               | × 4 × 5               |
| 拡張データメモリ<br>(カレントバンク) | —                              | $ m EM00000 \sim EM32767$ |               | <u>⊪⊤15</u><br>ж 5ж 6 |
| タスクフラグ<br>(ビット)       | TKB00 $\sim$ TKB31             | —                         |               | <b>※</b> 2            |
| タスクフラグ<br>(ステータス)     | $TK00.00 \sim TK31.07$         | TK00 $\sim$ TK30          |               | [÷ <b>2</b> ]<br>₩ 2  |
| インデックスレジスタ            | _                              | $IR00 \sim IR15$          |               | <b>■ , 31</b><br>※ 7  |
| データレジスタ               | _                              | $DR00 \sim DR15$          |               | <u>⊪⊤t</u> 15)<br>ж 7 |

※1 A000 ~ A447 は書き込みできません。

※2 書込み不可

- ※3 コミュニケーションユニット(CS1W-SCU21)を使用する場合は、D30000 ~ D31599のアドレスは 使用しないでください。コミュニケーションボード(CS1W-SCU21/41)を使用する場合は、D32000 ~ D32767アドレスは使用しないでください。これらのアドレスは接続機器側でシステム設定用の領 域として使用される場合があります。
- ※4 最大13バンク(E0~EC)まで使用できます。1バンクは32768ワードです。CPUユニットにより 使用できるバンク数は異なります。
- ※5 CJM1 シリーズには拡張データメモリ(E0 ~ EC、カレントバンク EM)は存在しません。
- ※6 CJ シリーズには拡張データメモリ (カレントバンク EM) は存在しません。
- ※7 RUN 中の書き込みはできません。

GP-Pro EX 機器接続マニュアル

#### MEMO

- システムデータエリアについては GP-Pro EX リファレンスマニュアルを参照してください。
  - 参照:GP-Pro EX リファレンスマニュアル「付録 1.4LS エリア(ダイレクトアクセス 方式専用)」
- 表中のアイコンについてはマニュアル表記上の注意を参照してください。

☞ 「表記のルール」

# 7 デバイスコードとアドレスコード

デバイスコードとアドレスコードは、データ表示器などのアドレスタイプで「デバイス&アドレス」 を設定している場合に使用します。

| デバイス                  | デバイス名 | デバイスコード<br>(HEX) | アドレスコード |
|-----------------------|-------|------------------|---------|
| チャネル I/O              | —     | 0080             | ワードアドレス |
| 内部補助リレー               | W     | 0082             | ワードアドレス |
| 特殊補助リレー               | А     | 0085             | ワードアドレス |
| 保持リレー                 | Н     | 0084             | ワードアドレス |
| タイマ(現在値)              | Т     | 0060             | ワードアドレス |
| カウンタ(現在値)             | С     | 0061             | ワードアドレス |
| データメモリ                | D     | 0000             | ワードアドレス |
| 拡張データメモリ<br>(E0-EC)   | E0    | 0010             | ワードアドレス |
|                       | E1    | 0011             | ワードアドレス |
|                       | E2    | 0012             | ワードアドレス |
|                       | E3    | 0013             | ワードアドレス |
|                       | E4    | 0014             | ワードアドレス |
|                       | E5    | 0015             | ワードアドレス |
|                       | E6    | 0016             | ワードアドレス |
|                       | E7    | 0017             | ワードアドレス |
|                       | E8    | 0018             | ワードアドレス |
|                       | E9    | 0019             | ワードアドレス |
|                       | EA    | 001A             | ワードアドレス |
|                       | EB    | 001B             | ワードアドレス |
|                       | EC    | 001C             | ワードアドレス |
| 拡張データメモリ<br>(カレントバンク) | EM    | 0001             | ワードアドレス |
| タスクフラグ<br>(ステータス)     | ТК    | 0002             | ワードアドレス |
| インデックスレジスタ            | IR    | 0003             | ワードアドレス |
| データレジスタ               | DR    | 0004             | ワードアドレス |

## 8 エラーメッセージ

エラーメッセージは表示器の画面上に「番号:機器名:エラーメッセージ(エラー発生箇所)」のよう に表示されます。それぞれの内容は以下のとおりです。

| 項目       | 内容                                                                                                    |  |
|----------|----------------------------------------------------------------------------------------------------|--|
| 番号       | エラー番号                                                                                                    |  |
| 機器名      | エラーが発生した接続機器の名称。接続機器名は GP-Pro EX で設定する接続機器の名称です。(初期値 [PLC1])                                                                                                    |  |
| エラーメッセージ | 発生したエラーに関するメッセージを表示します。                                                                                                    |  |
| エラー発生箇所  | <ul> <li>エラーが発生した接続機器の IP アドレスやデバイスアドレス、接続機器から受信したエラーコードを表示します。</li> <li>MEMO</li> <li>IP アドレスは「IP アドレス (10 進数):MAC アドレス (16 進数)」のように表示されます。</li> <li>デバイスアドレスは「アドレス:デバイスアドレス」のように表示されます。</li> <li>受信エラーコードは「10 進数[16 進数]」のように表示されます。</li> </ul> |  |

エラーメッセージの表示例

#### 「RHAA035:PLC1: 書込み要求でエラー応答を受信しました ( 受信エラーコード:2[02])」

MEMO
 ・ 受信したエラーコードの詳細は、接続機器のマニュアルを参照してください。
 ・ ドライバ共通のエラーメッセージについては「保守 / トラブル解決ガイド」の「エ

ラーが表示されたら(エラーコード一覧)」を参照してください。